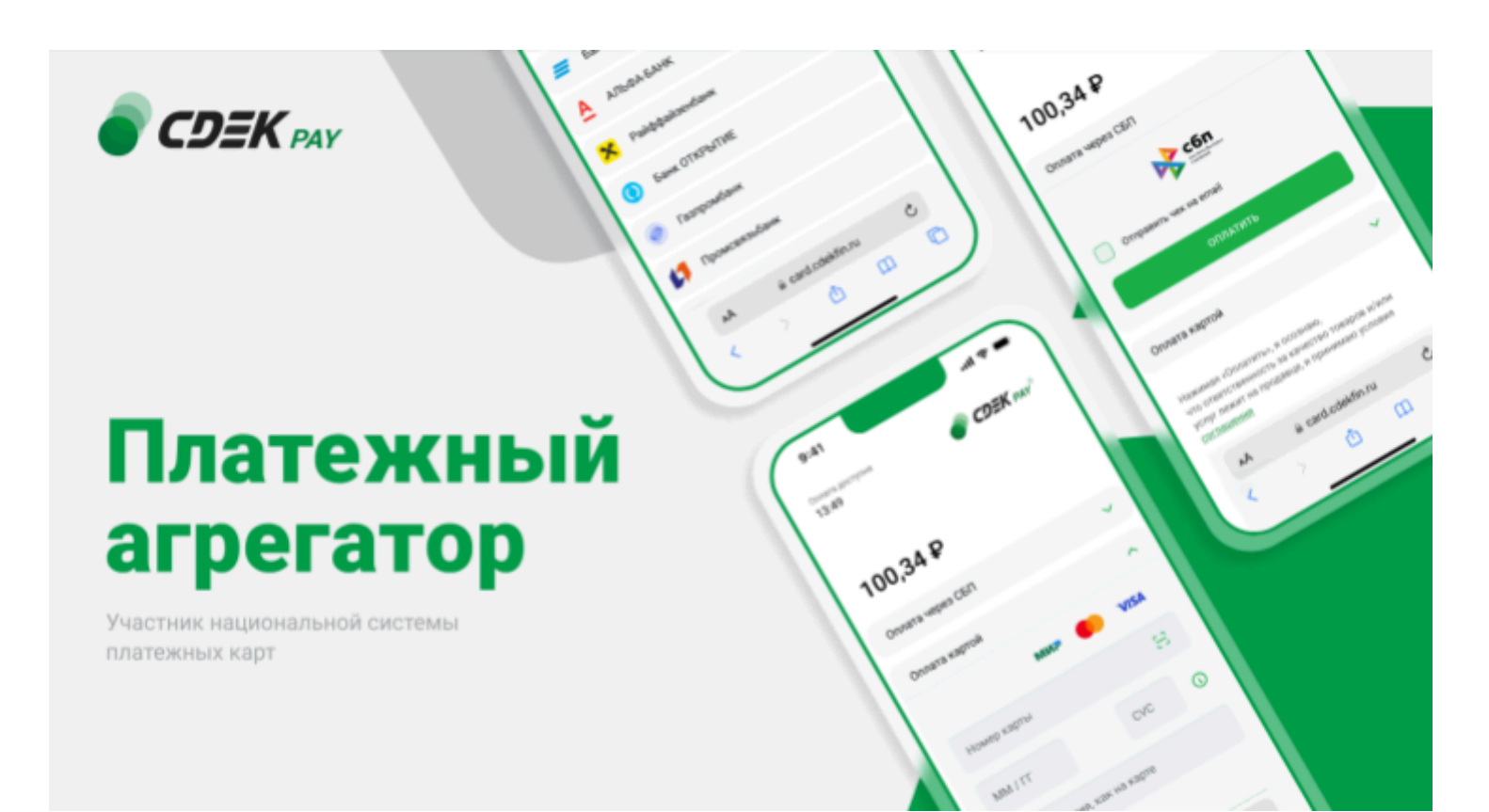

# Пользовательская инструкция CDEK Pay Bitrix: Кракен

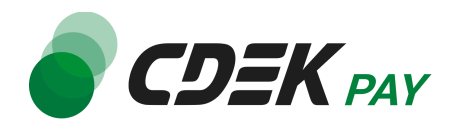

## Оглавление

| Установка модуля CDEK Pay для CMS Bitrix: Кракен |    |
|--------------------------------------------------|----|
| Установка вручную через архив                    | 3  |
| Настройка модуля CDEK Pay для CMS Bitrix: Кракен | 10 |
| Использование модуля                             | 20 |
| Тестовый режим                                   | 21 |
| Боевой режим                                     | 23 |
| Удаление модуля CDEK Pay для CMS Bitrix: Кракен  | 26 |

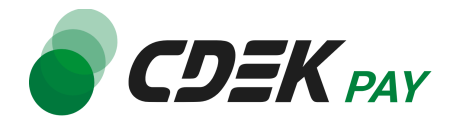

### Установка модуля CDEK Рау для CMS Bitrix: Кракен

#### Установка вручную через архив

Пока модуль CDEK Pay не опубликован в маркетплейсе Bitrix, установить его необходимо вручную.

Для того, чтобы установить модуль на сайт с помощью архива, воспользуйтесь полученным файлом "cdekpay.kraken.zip". Установка модуля будет происходить через админ. панель Bitrix. Архив нужно будет загрузить в папку с файлами.

Важно: обратите внимание, что на вашем сайте должна использоваться библиотека PHP cURL, т.к. она необходима для работы модуля.

Данная инструкция предназначена для сайтов, использующих модуль Кракен.

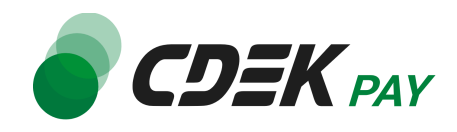

1. В админ. панели на левом боковом меню перейдите по вкладкам: Контент -> Структура сайта -> Файлы и папки -> bitrix -> modules

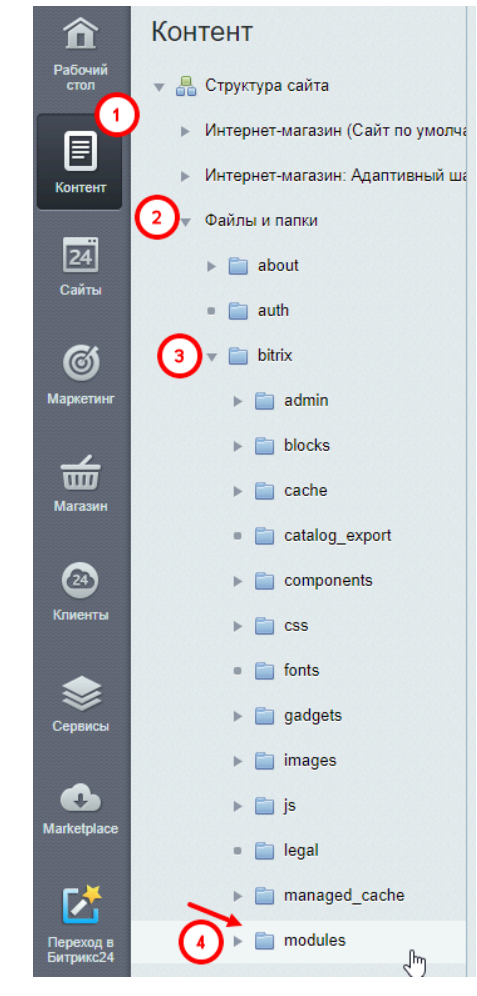

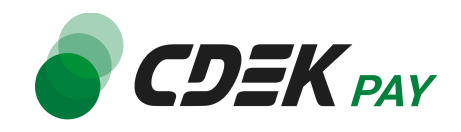

2. На открывшейся странице нажмите на "Загрузить файл"

| пра<br>Филь | вле     | ение структурои: /bit                                          | unx/modules 😭   | _                                                                                     |                                |
|-------------|---------|----------------------------------------------------------------|-----------------|---------------------------------------------------------------------------------------|--------------------------------|
| Имя:        |         |                                                                |                 |                                                                                       |                                |
|             | Наити   | Отменить                                                       | /               | • +                                                                                   |                                |
| + д         | обав    | АТЬ Загрузить файл                                             | Пополнительно   |                                                                                       |                                |
|             |         | Surpyshib quan                                                 | Дополнительно   |                                                                                       |                                |
| Путь:       | /bitrix | x/modules                                                      | ОК              | Поиск                                                                                 |                                |
| Путь:       | /bitrix | <pre>/modules</pre>                                            | ОК Размер файла | Поиск<br>Изменен                                                                      | Тил                            |
| Путь:       | /bitrb  | k/modules<br>Имя<br>т                                          | ОК Размер файла | Поиск<br>Изменен                                                                      | Тип                            |
| Путь:       | /bitrb  | k/modules<br>Имя<br>т                                          | ОК Размер файла | Поиск<br>Изменен<br>08.06.2023 16:20:48                                               | Тип                            |
| Путь:       | /bitrib | k/modules<br>Имя<br>E<br>abtest<br>advertising                 | ОК Размер файла | Поиск<br>Изменен<br>08.06.2023 16:20:48<br>14.09.2023 11:59:26                        | <b>Тип</b><br>Папка<br>Папка   |
| Путь:       | /bitrio | k/modules<br>Имя<br>E<br>abtest<br>advertising<br>b24connector | ОК Размер файла | Поиск<br>Изменен<br>08.06.2023 16:20:48<br>14.09.2023 11:59:26<br>08.06.2023 16:20:48 | Тип<br>Папка<br>Папка<br>Папка |

3. Далее нажмите на "Добавить файл" в первой строке

| Загрузка файлов |                              |
|-----------------|------------------------------|
| Загрузка файлов |                              |
| Имя файла       | Файл для загрузки            |
|                 | 🕘 Добавить файл              |
|                 | Добавить файл Файл не выбран |
|                 | 🕘 Добавить файл              |
|                 | 🕘 Добавить файл              |
|                 | 🛯 Добавить файл              |

4. В открывшемся окне выберите файл модуля "cdekpay.kraken.zip"

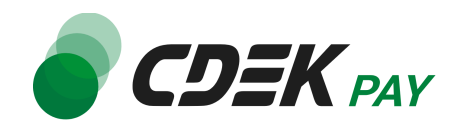

5. После добавления файла нажмите на "Сохранить"

| Загрузка файлов    |                    |  |  |  |
|--------------------|--------------------|--|--|--|
| Имя файла          | Файл для загрузки  |  |  |  |
| cdekpay.kraken.zip | Cdekpay.kraken.zip |  |  |  |
|                    | Добавить файл      |  |  |  |
|                    | Добавить файл      |  |  |  |
|                    | 🕖 Добавить файл    |  |  |  |
|                    | 🕖 Добавить файл    |  |  |  |
|                    | NATE               |  |  |  |

6. Убедитесь, что файл добавлен: в списке модулей на странице, на которую вы вернетесь, должен отобразиться архив

| +    | + Добавить 🗸 Загрузить файл Дополнительно 💌 |                      |              |                     |  |
|------|---------------------------------------------|----------------------|--------------|---------------------|--|
| Путь | Путь: /bitrix/modules ОК Поиск              |                      |              |                     |  |
|      |                                             | Имя                  | Размер файла | Изменен             |  |
|      | ≡                                           | <b>1</b>             |              |                     |  |
|      | ≡                                           | 😰 cdekpay.kraken.zip | 9.09 KE      | 24.06.2024 06:27:36 |  |
|      | ≡                                           | Profile In           | 630.98 КБ    | 21.06.2024 12:27:31 |  |
|      | ≡                                           | Participants in      | 590.44 КБ    | 24.06.2024 06:23:57 |  |
|      | ≡                                           | In other second sets | 24.86 КБ     | 21.06.2024 12:21:09 |  |
|      | Для всех                                    | 🖍 🗙 - действия - 🛟   |              |                     |  |

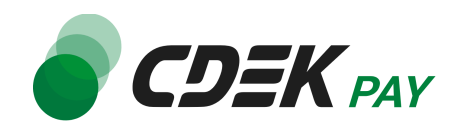

7. Нажмите на кнопку меню слева от названия файла и выберите "Распаковать"

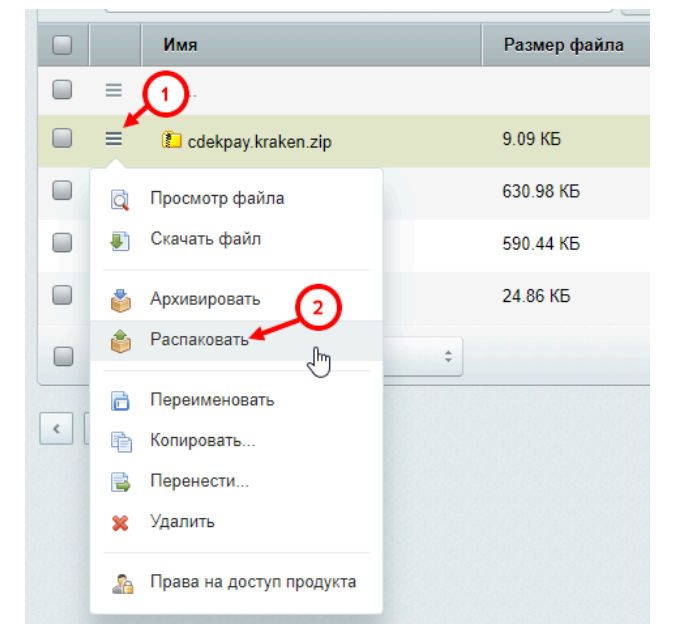

8. В открывшемся окне нажмите на "Распаковать"

| Распаковка архива                                                         | × |
|---------------------------------------------------------------------------|---|
| Файлы и папки: <u>cdekpay.ecom.tar.gz</u><br>Путь: //bitrix/modules/ S1 т |   |
| При совпадении имен файлов и папок                                        |   |
| 🔘 Заменить файлы                                                          |   |
| • Пропустить                                                              |   |
| Распаковать Отмена                                                        |   |

9. Проверьте, что в этом же списке появилась папка с названием "cdekpay.kraken"

| ≡ | at the second second se | 30.05.2024 10:40:50 | Папка |
|---|----------------------------------------------------------------------------------------------------|---------------------|-------|
| ≡ | 💼 cdekpay.kraken                                                                                                    | 24.06.2024 06:29:42 | Папка |
| ≡ | and the second second sec                                                                                                    | 30.05.2024 10:40:50 | Папка |

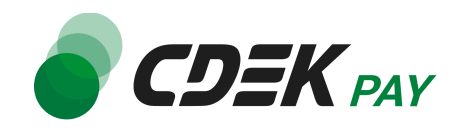

10.Модуль установлен, теперь его нужно активировать. Перейдите на страницу: Marketplace -> Установленные решения

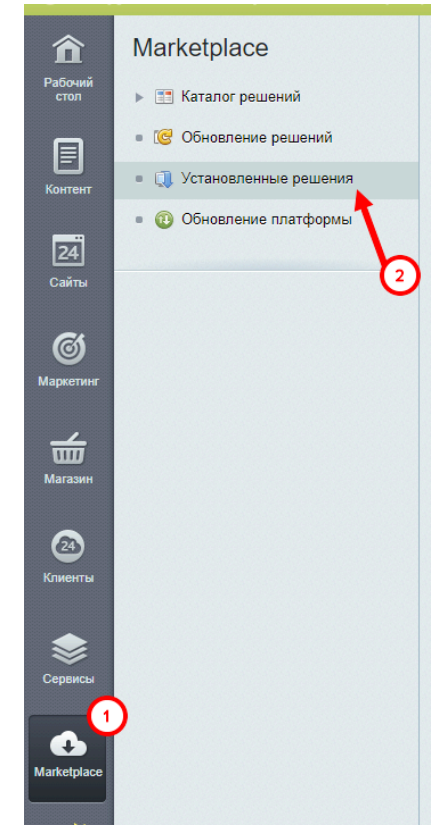

Вы попадете на страницу, где будет представлен список всех установленных модулей. Модуль CDEKPAY будет отображен в списке со статусом "Не установлен":

| До                                                                                                    | Доступные решения                                                                                                    |                         |        |                 |                      |               |
|----------------------------------------------------------------------------------------------------|----------------------------------------------------------------------------------------------------|-------------------------|--------|-----------------|----------------------|---------------|
| Решения, доступные в системе.<br>Вы можете устанавливать, удалять и стирать решения. Для того чтобы стереть решение из системы его необходимо сначала удалить. |                                                                                                    |                         |        |                 |                      |               |
|                                                                                                    | Название                                                                                                    | Разработчик             | Версия | Дата обновления | Обновления до        | Статус        |
| =                                                                                                    |                                                                                                    | Mutantheat              | 7.0.13 | 06.03.2024      | 25.06.2024<br>Купить | Установлен    |
| =                                                                                                    | Интернет-эквайринг CDEKPAY для модуля Кракен (cdekpay.kraken)<br>Платежная система CDEKPAY для модуля Кракен.                              | CDEKPAY                 | 1.0.0  | 19.06.2024      |                      | Не установлен |
| =                                                                                                    | КРАКЕН — конструктор лендинговых сайтов с SEO-модулем, блогом, каталогом товаров и автоворонками (concept.kraken)<br>Мастер создания сайта | Web-агентство "Концепт" | 3.6.10 | 25.06.2023      |                      | Установлен    |
| =                                                                                                    | Record Control of Control of Controls of Controls                                                                                          | 11 Majori               | 15.5.0 | 22.01.2015      |                      | Установлен    |

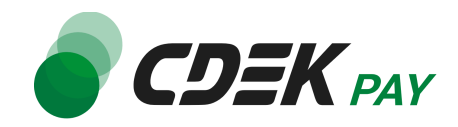

11. Нажмите на иконку меню слева от названия модуля, далее нажмите на "Установить"

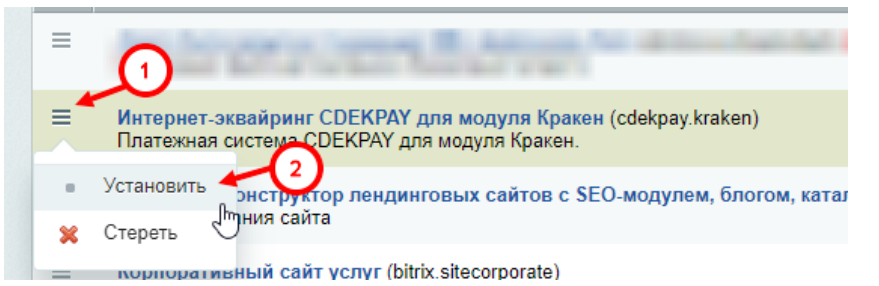

Модуль сменит статус на "Установлен".

Последний шаг для установки модуля - настроить его на этой странице. Инструкция по настройке приведена в главе <u>Настройка модуля CDEK Pay для CMS Bitrix: Кракен</u>.

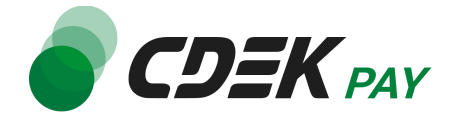

# Настройка модуля CDEK Pay для CMS Bitrix: Кракен

Для завершения установки модуля его необходимо настроить - активировать и ввести некоторые данные из личного кабинета CDEKPAY.

Приведенные ниже шаги настроят модуль в тестовом режиме. Подробнее о тестировании и о том, как перевести модуль в боевой режим, см. в главе <u>Тестовый режим</u>.

Поля настроек, не упомянутые в шагах ниже, могут быть оставлены по умолчанию или настроены по вашему усмотрению.

 Для того, чтобы начать настройку, необходимо создать новый способ оплаты. Для этого перейдите в соответствующий раздел в настройках модуля Кракен: Концепт. Кракен -> Настройки сайта -> Способ оплаты

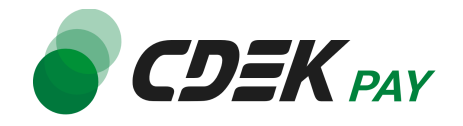

| Гереход в<br>Битрикс24<br>Ф<br>Настройки<br>Концепт.<br>Кракен |
|----------------------------------------------------------------|
| Концепт. Кракен                                                |
| 🛯 🚡 Заказы                                                     |
| 🔻 🚳 Настройки сайта                                            |
| <ul> <li>Базовые настройки</li> </ul>                          |
| • Валюты                                                       |
| <ul> <li>Способы доставки 3</li> </ul>                         |
| <ul> <li>Способы оплаты</li> </ul>                             |
| <ul> <li>Единицы измерения</li> </ul>                          |
| ■ Статусы                                                      |
| 🔹 🖓 Комментарии посетителей                                    |
| • <u></u> Техническая поддержка                                |

2. На открывшейся странице нажмите на "Добавить способ оплаты"

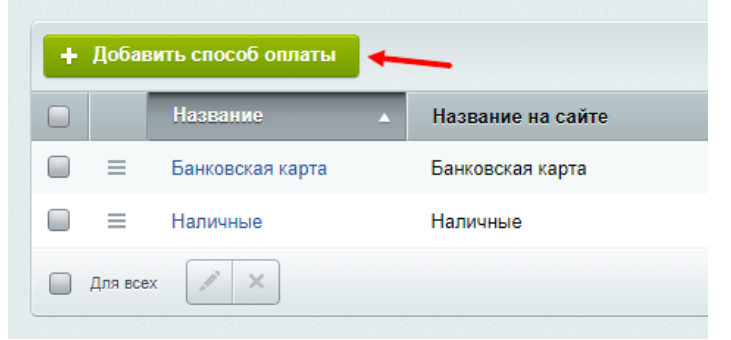

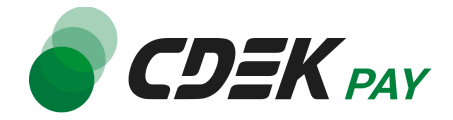

3. В открывшейся форме настройте поля следующим образом:

| Активность:        |                                     |
|--------------------|-------------------------------------|
| Название:          | CDEK Pay 2                          |
| Название на сайте: | СДЕК Рау 3                          |
| Сортировка:        | 500                                 |
| Описание:          | Оплата по СБП или банковской картой |
| Обработчик:        | Не выбрано                          |

3.1. Убедитесь, что галочка у поля "Активность" проставлена

3.2. В поле "Название" введите название, которое будет отображаться в админ. панели в списке способов оплаты. Например, "CDEK Pay"

3.3. В поле "Название на сайте" введите название, которое пользователи будут видеть на этапе оформления заказа при выборе способа оплаты. Например, "CDEK Pay"

3.4. В поле "Описание" введите описание, которое пользователи будут видеть на этапе оформления заказа при выборе способа оплаты. Например, "Оплата по СБП или банковской картой"

Пример отображения на сайте:

| Выберите способ оплаты                 |   |  |
|----------------------------------------|---|--|
| CDEK Pay                               | ~ |  |
| (i) Оплата по СБП или банковской карто | й |  |
| Выберите способ доставки               |   |  |
| Самовывоз                              | ~ |  |

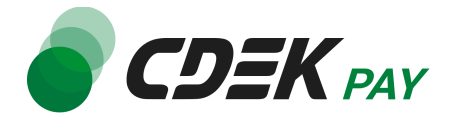

4. Далее в поле "Обработчик" выберите значение "CDEKPAY (cdekpay)". В результате раскроется еще несколько полей формы:

|   | Активность:<br>Название: | CDEK Pay                            |
|---|--------------------------|-------------------------------------|
|   | Название на сайте:       | CDEK Pay                            |
|   | Сортировка:              | 500                                 |
|   | Описание:                | Оплата по СБП или банковской картой |
|   | Обработчик:              | CDEKPAY (cdekpay)                   |
|   | Выберите сайт:           | Интернет-магазин (Сайт по 🖌         |
| ſ | Логин:                   |                                     |
|   | Secret key:              |                                     |
|   | Test Secret Key:         |                                     |
|   | Тестовый режим:          |                                     |

5. Заполните поле "Логин" (заполненное значение на скриншоте - пример)

| Логин:           | login |
|------------------|-------|
| Secret key:      |       |
| Test Secret Key: |       |
| Тестовый режим:  |       |

5.1. Для этого перейдите в <u>ЛК CDEKPAY</u> на страницу Настройки -> Редактировать магазин

5.2. Скопируйте значение из поля "Логин" и вставьте его в поле "Логин" в админ.

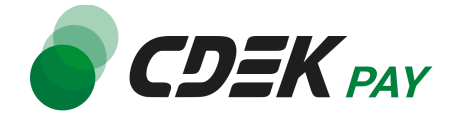

#### панели вашего сайта

|                                       | < Активи | рован                                                                                       | Ð |
|---------------------------------------|----------|---------------------------------------------------------------------------------------------|---|
| С Главная                             |          | Редактирование магазина                                                                     |   |
| Операции клиентов                     | ~        | Hassanne                                                                                    | × |
| Настройки                             | ^        | Логия                                                                                       | × |
| Редактировать магазин<br>Онлайн-касса |          | uri магазяна                                                                                | × |
| <>интеграция /                        | <u>^</u> | https://i                                                                                   |   |
| Настройки АРІ                         |          | Описание                                                                                    | × |
| Документы                             |          | URL переадресации клиента после успециного завершения платежа                               |   |
| 🛇 Акции                               |          | https:// n.ru/payment-success/                                                              | × |
|                                       |          | URL переадресации клиента после неудачного заершения платежа<br>https:// h.ru/payment-fail/ | × |

6. Заполните поле "Secret Key" (заполненное значение на скриншоте - пример)

| Логин:           | login     |
|------------------|-----------|
| Secret key:      | secretkey |
| Test Secret Key: |           |
| Тестовый режим:  |           |

6.1. Для этого перейдите в ЛК СDEКРАҮ на страницу Интеграция -> Настройка API 6.2. Скопируйте значение из поля "**Secret Key**" и вставьте его в поле "Secret Key" в админ. панели вашего сайта/ Если значение в поле в ЛК пустое, задайте его

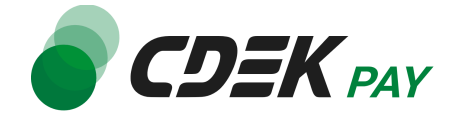

#### самостоятельно

| S CDEK PAY 🤄 🕴          | <ul> <li>Активирован</li> </ul>       |
|-------------------------|---------------------------------------|
| 放 Главная               | Локальные настройки Используются      |
| 🗄 Операции клиентов 🗸 🗸 | Настройки АРІ                         |
| 🕲 Настройки 🗸 🗸         | Secret key                            |
| 🖈 Интеграция 🔨          | URL для оповещения о платеже          |
| Настройки АРІ           | 1012/07/2019 0.1/17/02 010            |
| Верхуки                 | Настройки АРІ для тестовых платежей   |
| Документы               |                                       |
| > Акции                 | Test Secret Key                       |
| II, Аналитика           | URL для оповещения о тестовом платеже |
|                         |                                       |
|                         | Orправлять запрос на Webhook          |
|                         | ОТПРАВИТЬ                             |

7. Заполните поле "Test Secret Key" (заполненное значение на скриншоте - пример)

| Логин:           | login         |
|------------------|---------------|
|                  |               |
| Secret key:      | secretkey     |
|                  |               |
| Test Secret Key: | testsecretkey |
| - ·              | _             |
| Гестовыи режим:  |               |
|                  |               |

7.1. Для этого вернитесь в ЛК СDEКРАҮ на ту же страницу Интеграция -> Настройка АРІ

7.2. Скопируйте значение из поля "**Test Secret Key**" и вставьте его в поле "Test Secret Key" в админ. панели вашего сайта. Если значение в поле в ЛК

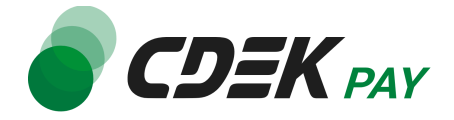

пустое, задайте его самостоятельно

| 🌒 CDEK P                                     | 47 | And conference | • Активирован |   |                                                                     |   |
|----------------------------------------------|----|----------------|---------------|---|---------------------------------------------------------------------|---|
| 🏠 Главная                                    |    |                |               |   | Локальные настройки Истользуются                                    |   |
| Е Операции клиентов                          | ~  |                |               |   | Настройки АРІ                                                       |   |
| Настройки                                    | ~  |                |               |   | Secret key                                                          | × |
| Интеграция                                   | ^  |                |               |   | URL для оповещения о платеже                                        | × |
| Вебхуки                                      |    |                |               |   | Настройки АРІ для тестовых платежей                                 |   |
| Э Документы                                  |    |                |               | _ | Test Secret Key                                                     | × |
| <ul> <li>Акции</li> <li>Анапитика</li> </ul> |    |                |               |   | URL для оповещения о тестовом платеже                               | × |
|                                              |    |                |               |   | and provide a strike of his                                         |   |
|                                              |    |                |               |   | <ul> <li>Отправлять запрос на Webhook</li> <li>ОТПРАВИТЬ</li> </ul> |   |
|                                              |    |                |               |   |                                                                     |   |

 Активируйте галочку "Тестовый режим"
 Этот шаг позволит вам настроить модуль в тестовом режиме. Подробнее о тестировании и о том, как перевести модуль в боевой режим, см. в главе <u>Тестовый</u> <u>режим</u>.

| login         |
|---------------|
| secretkey     |
| testsecretkey |
| ☑ ←           |
|               |

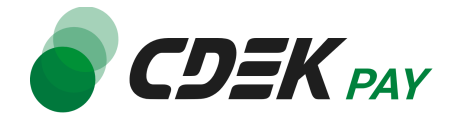

#### 9. Нажмите на "Сохранить"

| Способ оплаты                |                                     |
|------------------------------|-------------------------------------|
| Настройки способа оплаты     |                                     |
|                              |                                     |
| Активность:                  | $\checkmark$                        |
| Название:                    | CDEK Pay                            |
| Название на сайте:           | CDEK Pay                            |
| Сортировка:                  | 500                                 |
|                              | Оплата по СБП или банковской картой |
| Описание:                    |                                     |
|                              |                                     |
| Обработчик:                  | CDEKPAY (cdekpay)                   |
| Выберите сайт:               | Интернет-магазин (Сайт по 🖌         |
|                              |                                     |
| Логин:                       | login                               |
| Secret key:                  | secretkey                           |
| Test Secret Key:             | testsecretkey                       |
| Тестовый режим:              |                                     |
|                              |                                     |
|                              |                                     |
| Сохранить Применить Отменить | Ν                                   |

В списке способов оплаты вы увидите "CDEK Pay":

|   | Название 🔺       | Название на сайте | Сортировка | Описание                                                                |
|---|------------------|-------------------|------------|-------------------------------------------------------------------------|
| ≡ | CDEK Pay         | CDEK Pay          | 500        | Оплата по СБП или банковской картой                                     |
| ≡ | Банковская карта | Банковская карта  | 200        | Ссылка на оплату будет отправлена вам на e-mail после оформления заказа |
| ≡ | Наличные         | Наличные          | 100        |                                                                         |

10.Последний шаг в настройке модуля - активация способа оплаты в настройках магазина. Перейдите в:

Концепт. Кракен -> Настройки сайта -> Базовые настройки

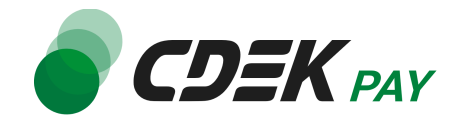

| Переход в<br>Битрикс24<br>Ф<br>Настройки<br>Концепт.<br>Кракен |
|----------------------------------------------------------------|
| Концепт. Кракен                                                |
| • 🚡 Заказы                                                     |
| 🔻 🏟 Настройки сайта 🧳                                          |
| <ul> <li>Базовые настройки</li> </ul>                          |
| • Валюты                                                       |
| <ul> <li>Способы доставки</li> </ul>                           |
| • Способы оплаты                                               |
| <ul> <li>Единицы измерения</li> </ul>                          |
| ■ Статусы                                                      |
| 🔹 🟝 Комментарии посетителей                                    |
| <ul> <li>П Техническая поддержка</li> </ul>                    |

### 11. Выберите вкладку "Настройки магазина"

|                                                |              |                          |                |                      | /                  | [s1] Интернет-и     | магазин (Сайт по ум | юлчанию) 🔻 |
|------------------------------------------------|--------------|--------------------------|----------------|----------------------|--------------------|---------------------|---------------------|------------|
| Настройки дизайна Контакты Главное меню        | Подвал сайта | Общие настройки каталога | Настройки вы   | вода свойств товаров | Настройки магазина | Общие настройки бло | ora                 | Ŧ          |
| Общие настройки новостей Общие настройки акций | Комментарии  | Настройки поиска Об      | работка заявок | Аналитика и сервисы  | Базовые цели       | Соответствие 152-ФЗ | Кастомизация        |            |
| Прочее                                         |              |                          |                |                      |                    |                     |                     |            |

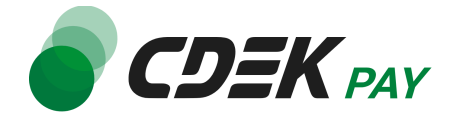

12. В блоке "Базовые настройки" -> "Какие способы оплаты отображать на сайте:" активируйте галочку у метода CDEK Рау

|                                          | Базовые настройки                                                  |
|------------------------------------------|--------------------------------------------------------------------|
| Для быстрого заказа                      | : Заказ в 1 клик                                                   |
| 🛿 Для оформления заказа                  | : Заказ товара 🗸                                                   |
| Базовая валюта                           | : Российский рубль 🗸                                               |
| Какие ед. измерения отображать на сайте  | . Штука<br>Метр<br>Килограмм<br>Упаковка<br>Метр квадратный<br>Час |
| Какие способы оплаты отображать на сайте | :                                                                  |
| 🛛 🖓 🖉 Заголовок к способу оплаты         |                                                                    |
| Сохранить                                |                                                                    |

13. Нажмите на "Сохранить"

Настройка и установка завершены.

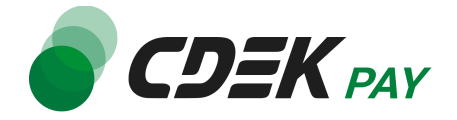

### Использование модуля

После установки и настройки модуля ваши пользователи увидят блок CDEK PAY на экране оформления заказа:

| Выберите способ оплаты                |   |  |  |
|---------------------------------------|---|--|--|
| CDEK Pay                              |   |  |  |
| і Оплата по СБП или банковской картой |   |  |  |
| Выберите способ доставки              |   |  |  |
| Самовывоз                             | ~ |  |  |

При выборе метода оплаты CDEK PAY ваши пользователи будут перенаправлены на экран платежного шлюза:

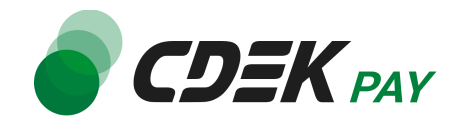

| 📌 Ог   | ллата через СБП                        | ^                           |
|--------|----------------------------------------|-----------------------------|
| Выбери | те банк из списка или отсканируйте QR- | код                         |
| ତ      | Сбербанк                               |                             |
| •      | Тинькофф Банк                          | 00<br>05<br>Показать QR-код |
| =      | Банк ВТБ                               |                             |
| ≜      | АЛЬФА-БАНК                             |                             |
| ×      | Райффайзенбанк                         |                             |
|        | ПОКАЗАТЬ ВСЕ БАНКИ                     |                             |
| 🗔 Or   | ілата картой                           | ~                           |

Здесь пользователи могут выбрать оплату заказа через СБП или картой. Далее, после оплаты, пользователи будут перенаправлены обратно на сайт на страницу сайта (указать в Url fail и Url success страницу сайта, например, главную или каталожную, т к у Кракена нет страниц об успешной и неуспешной оплате).

### Тестовый режим

Перед использованием модуля в боевом режиме с реальными пользователями вы можете протестировать его. Это позволит вам убедиться, что модуль установлен и настроен

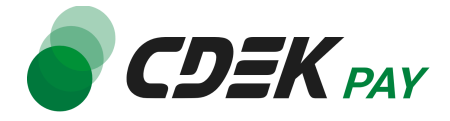

корректно и готов к работе. Тестовый режим предполагает использование модуля без осуществления оплаты.

Если вы настроили модуль по инструкции в главе <u>Настройка модуля CDEK Pay для CMS</u> <u>Bitrix: Кракен</u>, ваш модуль уже подключен в тестовом режиме.

Как происходит оформление заказа в тестовом режиме:

- 1. Добавьте товар в корзину и перейдите к экрану оформления заказа.
  - 1.1. В списке доступных методов оплаты выберите CDEK PAY

| Выберите способ оплаты                |   |  |  |
|---------------------------------------|---|--|--|
| CDEK Pay                              | ~ |  |  |
| і Оплата по СБП или банковской картой |   |  |  |
| Выберите способ доставки              |   |  |  |
| Самовывоз                             | ~ |  |  |

1.2. Заполните остальные обязательные поля и нажмите на кнопку оформления заказа

Вы будете перенаправлены на страницу следующего содержания:

Тестовый заказ №353995744 Успешная оплата Неуспешная оплата

 Чтобы протестировать поведение системы в случае успешной оплаты, нажмите на "Успешная оплата". Вы будете перенаправлены на страницу вашего сайта, оповещающую об успешной оплате.

Убедитесь, что в списке заказов (Концепт. Кракен -> Заказы) появилась запись об этом заказе, статус заказа - "Оплачен".

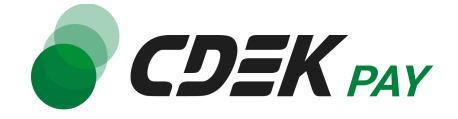

| Концепт. Кракен                                                                                                    |                    |                  |                  |
|----------------------------------------------------------------------------------------------------|--------------------|------------------|------------------|
| 🛯 🚹 Заказы 🥢                                                                                                    |                    |                  |                  |
| ✓                                                                                                    |                    |                  |                  |
| <ul> <li>Базовые настройки</li> </ul>                                                                                                    |                    |                  |                  |
| • Валюты                                                                                                    |                    |                  |                  |
| <ul> <li>Способы доставки</li> </ul>                                                                                                    |                    |                  |                  |
| <ul> <li>Способы оплаты</li> </ul>                                                                                                    |                    |                  |                  |
| <ul> <li>Единицы измерения</li> </ul>                                                                                                    |                    |                  |                  |
| Свойства заказа Товары                                                                                                    | Способ<br>доставки | Способ<br>оплаты | Заказ<br>оплачен |
| The second second secon |                    | -                | -                |
| Balance Aller                                                                                                    | 1008-01            | CDEK Pay         | Да               |
|                                                                                                    |                    |                  |                  |

 Чтобы протестировать поведение системы в случае ошибки при оплате, нажмите на "Неуспешная оплата". Вы будете перенаправлены на страницу вашего сайта, оповещающую об ошибке при оплате. Заказ не будет создан или будет создан со статусом "Ожидает оплаты".

### Боевой режим

После того, как тестирование будет завершено, можно активировать боевой режим.

Для того, чтобы включить боевой режим, необходимо:

 В админ. панели зайти на страницу Концепт. Кракен -> Настройки сайта -> Способ оплаты

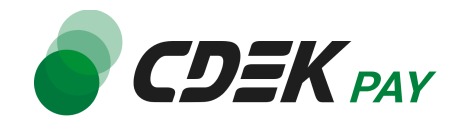

| Гереход в<br>Битрикс24<br>Ф<br>Настройки<br>Концепт.<br>Кракен |
|----------------------------------------------------------------|
| Концепт. Кракен                                                |
| • 🔒 Заказы 🛛 🔎 🤇                                               |
| 🔻 🚳 Настройки сайта                                            |
| <ul> <li>Базовые настройки</li> </ul>                          |
| • Валюты                                                       |
| • Способы доставки 🧕                                           |
| • Способы оплаты                                               |
| <ul> <li>Единицы измерения</li> </ul>                          |
| • Статусы                                                      |
| 🔹 🐁 Комментарии посетителей                                    |
| • 🜔 Техническая поддержка                                      |
|                                                                |

### 2. На открывшейся странице нажмите на созданный ранее способ оплаты "CDEK Pay"

|   | Название 🔺       | Название на сайте | Сортировка |
|---|------------------|-------------------|------------|
| ≡ | CDEK Pay         | CDEK Pay          | 500        |
| ≡ | Банковская карта | Банковская карта  | 200        |
| ≡ | Наличные         | Наличные          | 100        |

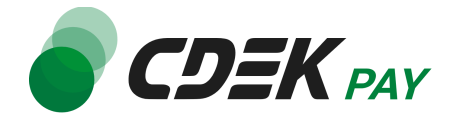

3. Снимите галочку "Тестовый режим"

| Secret key:      | dadimvseivsem1 |
|------------------|----------------|
|                  |                |
| Test Secret Key: | dadimvseivsem2 |
| Тестовый режим:  |                |

4. Нажмите на "Сохранить"
 Настройка боевого режима завершена.

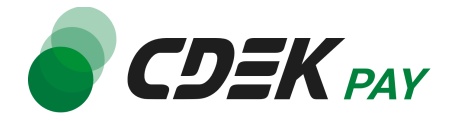

## Удаление модуля CDEK Рау для CMS Bitrix: Кракен

Удаление модуля осуществляется через админ. панель вашего сайта.

1. Перейдите на страницу со списком установленных модулей Marketplace -> Установленные решения

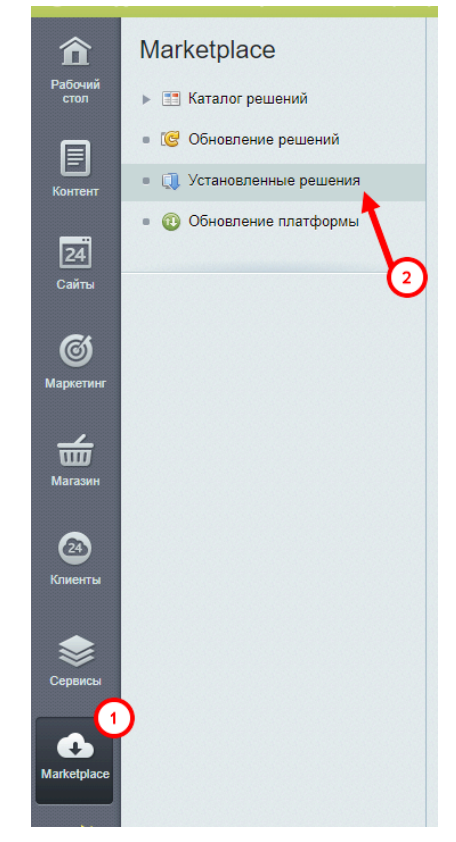

2. В списке установленных модулей найдите CDEK PAY, нажмите на иконку меню слева от названия и нажмите на появившуюся кнопку "Удалить":

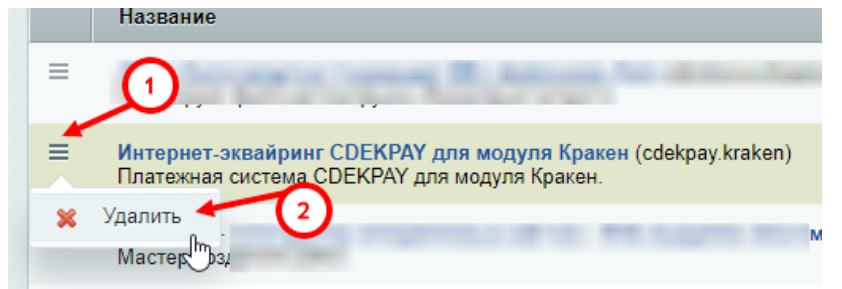

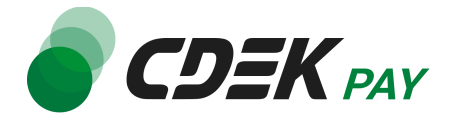

3. Модуль все еще будет отображен в списке, теперь его нужно стереть. Снова нажмите на иконку меню и далее на кнопку "Стереть"

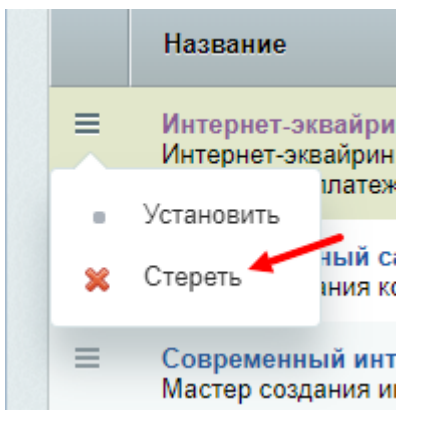

4. Подтвердите действие в подсказке от бразуера

| Подтвердите действие на .ru                                                                                                    |
|----------------------------------------------------------------------------------------------------|
| Вы уверены, что хотите стереть решение Интернет-эквайринг<br>CDEKPAY для модуля Кракен? Решение будет полностью удалено с<br>сайта. |
| ОК Отмена                                                                                                    |

После этого строка СDEК Рау исчезнет из списка установленных плагинов.

 Теперь необходимо удалить платежную систему, созданную после установки модуля. Для этого перейдите в соответствующий раздел в настройках модуля Кракен: Концепт. Кракен -> Настройки сайта -> Способ оплаты

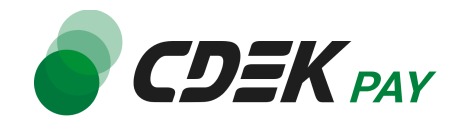

| Гереход в<br>Битрикс24<br>Настройки<br>Концепт.<br>Кракен |
|-----------------------------------------------------------|
| Концепт. Кракен                                           |
| • 🚡 Заказы 🛛 🔎                                            |
| 🔻 🚳 Настройки сайта                                       |
| <ul> <li>Базовые настройки</li> </ul>                     |
| • Валюты                                                  |
| • Способы доставки 🧕                                      |
| <ul> <li>Способы оплаты</li> </ul>                        |
| <ul> <li>Единицы измерения</li> </ul>                     |
| • Статусы                                                 |
| 🔹 🏝 Комментарии посетителей                               |
| • 🜔 Техническая поддержка                                 |

Вы увидите список платежных систем.

6. Далее в списке найдите установленный ранее модуль CDEK Pay

|   | Название 🔺       | Название на сайте | Сортировка | Описание                                                                |
|---|------------------|-------------------|------------|-------------------------------------------------------------------------|
| = | CDEK Pay         | CDEK Pay          | 500        | Оплата по СБП или банковской картой                                     |
| = | Банковская карта | Банковская карта  | 200        | Ссылка на оплату будет отправлена вам на е-mail после оформления заказа |
| ≡ | Наличные         | Наличные          | 100        |                                                                         |

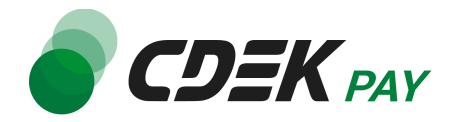

7. Активируйте галочку слева. Далее нажмите на кнопку удаления

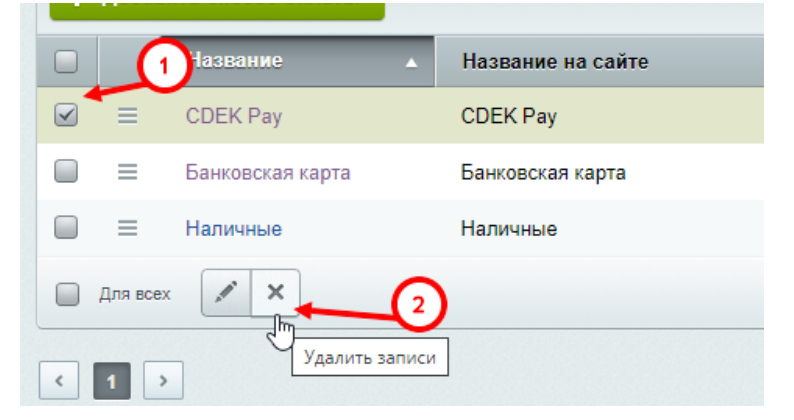

#### Удаление завершено.

Чтобы убедиться, что модуль успешно удалился, на сайте перейдите к странице оформлению заказа. В блоке выборе метода оплаты CDEK Рау не будет отображен.